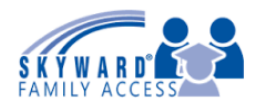

1. Click on the Attendance Tab on the left hand side.

| Home<br>New Student<br>Online<br>Enrollment | Post a message                                                                                  | Dpc: |
|---------------------------------------------|-------------------------------------------------------------------------------------------------|------|
| Ethnicity/Race                              | Payment made to Food Service Account                                                            |      |
| Gradebook                                   | Thu Jan 5, 2017 2:30am V<br>A payment of \$100.00 was made today. Thu Jan 5, 2017, to the Payor |      |
| Attendance                                  | Account The current balance is now \$94.45.                                                     |      |

2. Click on the 'Enter Absent Request' hyperlink.

| Home           | Attendance                               |               |        | Enter Absent Request |  |
|----------------|------------------------------------------|---------------|--------|----------------------|--|
| New Student    | Today's Attendance: Wed Jan 11, 2017     |               |        |                      |  |
| Enrollment     | No Absences or Tardies were recorded for |               |        |                      |  |
| Ethnicity/Race | Ridgewood High School)                   |               |        |                      |  |
| Gradebook      | Date                                     | Attendance    | Period | Class                |  |
| Attendance     | Tue Jan 10, 2017                         | Teacher Tardy | 4-5    | View Classes         |  |

3. Prior absent requests will appear. Click on the 'Add Request' hyperlink.

| Absent Requests 🛛 🗱 |                                        |                         |                         |         |  |  |  |  |
|---------------------|----------------------------------------|-------------------------|-------------------------|---------|--|--|--|--|
|                     | (Ridgewood High School) Add Requ       |                         |                         |         |  |  |  |  |
|                     | Status                                 | Absent From             | Absent To               | Reason  |  |  |  |  |
|                     | Accepted                               | Fri Dec 16, 2016 6:00am | Fri Dec 16, 2016 6:00pm | lliness |  |  |  |  |
|                     | Comment: Test Entry from Family Access |                         |                         |         |  |  |  |  |
|                     |                                        |                         |                         |         |  |  |  |  |

4. Enter in the Start Date & Time, End Date & Time, Select a Reason, Enter in a Comment, and click on the Save button.

| Add Request                                  | ×    |  |
|----------------------------------------------|------|--|
| Student:                                     |      |  |
| School: Ridgewood High School                |      |  |
| * Start Date: 01/12/2017 📖 * Time: 6:00 AM 📴 |      |  |
| * End Date: 01/12/2017 📖 * Time: 6:00 PM 🔃   |      |  |
| Reason: Illness                              | Ŧ    |  |
| Comments: Student Sick                       |      |  |
|                                              |      |  |
|                                              |      |  |
|                                              |      |  |
| (*) Indicates a required field.              |      |  |
| Back                                         | Save |  |